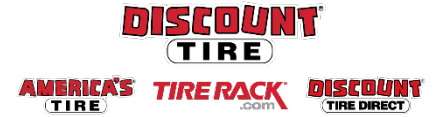

## Adding Dependents and Beneficiaries for Full-Time Employees Workday Quick Reference Guide

**Logging in at a store or shared company computer** Click the Workday icon on your desktop to get started:

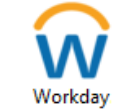

Logging in anywhere else Point your web browser to: <u>https://discounttire.okta.com/</u>

Use your Okta username and password to log in. Forgot your password? Follow on-screen instructions if you need help signing in.

| Guidelines            | Eligible dependents may be added or removed from the health care plan during the yearly Open<br>Enrollment period for benefits or as a result of a qualifying life event. Documentation will be<br>required. Insurance beneficiaries can be modified at any time, but are required to be added when<br>intitially enrolling for any of the benefits for which they are required.<br>For more information, see <u>http://www.discounttirefamily.com/benefits/</u> .                                                                                                    |                                                                                                    |
|-----------------------|----------------------------------------------------------------------------------------------------|----------------------------------------------------------------------------------------------------|
| Adding a<br>Dependent | <ul> <li>Eligible dependents include your legal spouse and children up to age 26.</li> <li>The definition of "child" includes any of the following: <ul> <li>Your child / stepchild</li> <li>A child placed with you for adoption</li> <li>Your legally adopted child</li> <li>A child for whom you have legal guardianship</li> <li>Your child for whom health coverage is required through a Qualified Me Order (QMCSO)</li> </ul> </li> <li>Follow these steps to add a dependent once you Select and Confirm a Health Care Plan during your Benefits Enrollment: <ul> <li>On the dependent screen, click the Add Dependent button to begin setting up your dependent.</li> </ul> </li> <li>Enter the details of your dependent, completing ALL required fields (marked with *).</li> <li>Under National IDs, click Add to expand that section. IMPORTANT NOTE: If you are using a Social Security number, DO NOT include an issue date or expiration date.</li> <li>Under Address, enter an address for your dependent. If it is your address or an address fields. Click X to remove the existing address and fill in the required address fields. Click X to remove the existing address and fill in the required address fields. Click the OK button at the bottorn will return you to where you left off with your benefits elections.</li> </ul> 3. Click Save to create your dependent and return to the dependent contact of the dependent system will return you to where you wish to cover have the checkbox selected next on to need to set up your dependent each time. Only set up your dependent of the dependent from the list. | edical Child Support<br>Dependents<br>Add a new dependent or select an existing of<br>Coverage Employee Only<br>Plan cost per \$xxxx<br>Add New Dependent<br>National IDS<br>Click the Add button to enter one or<br>Add<br>n of the screen. This<br>Address<br>Use Existing Address ×<br>to their name. You do<br>once, then click the |
|                       |                                                                                                    | Select Dependent Kyle Busch                                                                                                    |

Туре

Primary Work

Search

Trust ID Trust Date Home

MM/DD/YYYY

Phone

Add

Percentage

50

50

Adding a Follow these steps to add a beneficiary during your Benefits Enrollment on the Beneficiaries Designations screen:

 For Basic Life you must designate at least one Beneficiary. Click the to begin.

**Note:** Your beneficiary for Additional Life will be the beneficiary(s) you select for Basic Life. Spouse and Child life beneficiary is automatically the employee.

- Click the ≡ to choose your beneficiaries. After selecting a beneficiary, you may add additional beneficiaries by clicking again on the plus icon.
- 3. For a new person/trust, click **Add New Beneficiary or Trust** to set up the new person/trust.

**Note:** If you have previously entered beneficiary information, you may choose an existing person/trust by clicking on **Existing Beneficiary Persons** or **Existing Trusts** and select from the list

4. Select whether it is a beneficiary or trust.

## **Beneficiary**

- a. Complete all required fields (marked with \*). Please also include your Beneficiary's **Date of Birth** and **Gender**.
- b. Click the Contact Information tab.
- Scroll down the page and click the Add button under Address. If it is your address or an address you previously entered for a different beneficiary or dependent, you may choose it from the first box labeled Use Existing Address. Otherwise, click X to remove the existing address and fill in the required address fields (marked with \*).
- d. Click the list icon for Usage Type and select **Home** or **Work**. Then click **OK**.

## <u>Trust</u>

- a. Complete all required fields (marked with \*).
- b. Scroll down the page and click **Add** to under Phone. Complete all required fields in the Phone section (marked with \*).
- c. Click Ok.
- 5. Read the instructions on the screen carefully for information about Primary and Secondary beneficiaries. Secondary beneficiaries are not required and only receive funds if the designated primary beneficiaries are deceased at the time of your death. Remember that the percentage totals for each type of beneficiary must total 100%. If you have only one beneficiary, enter 100.
- Click the Save button at the bottom of the screen to return to where you left off with your benefits elections.

ContactDiscount Tire: Please contact your HR Benefits Team at <a href="mailto:Benefits@discounttire.com">Benefits@discounttire.com</a> or (800) 347-4348 with any benefits enrollment questions or concerns.Tire Rack: Please contact your HR Team at <a href="mailto:HumanResources@tirerack.com">HumanResources@tirerack.com</a> with any benefitsenrollment questions or concerns.

| Beneficiaries                                                                     |   |  |  |
|-----------------------------------------------------------------------------------|---|--|--|
| Select an existing or add a new benefic<br>can also adjust the percentage allocat |   |  |  |
| *Primary Beneficiaries 0 items                                                    |   |  |  |
| + Beneficiary                                                                     |   |  |  |
| Search                                                                            | = |  |  |
| Existing Beneficiary                                                              | > |  |  |
| Persons                                                                           |   |  |  |
| Existing Trusts >                                                                 |   |  |  |
| Add New Beneficiary or Trust                                                      |   |  |  |

Ð

Address

:=

:=